# 社内システム

## ストレスチェック・ISMS 有効性評価テスト手順書

### 2022 年度版

株式会社コトブキソリューション

ISMS 委員会 衛生管理員会 2022 年 8 月 19 日 発行

# 目次

| 1 | ログイン画面の表示2                   |
|---|------------------------------|
| 2 | ログイン (画像は PC 上のブラウザのものとなります) |
| 3 | メニュー                         |
| 4 | ストレスチェック7                    |
| 5 | ISMS 有効性評価テスト11              |
| 6 | ログアウト12                      |

1 ログイン画面の表示

以下の URL より、ログイン画面に遷移してください。 https://ksol-hcare.com/

推奨ブラウザ

PC : Google Chrome Android : Google Chrome iOS : Safari

- 2 ログイン (画像は PC 上のブラウザのものとなります)
  - 2.1 初回ログイン or パスワード初期化後のログイン
     入力フォームに、メールアドレスとパスワードを入力してください。
     メールアドレス・・・Freee で使用しているもの Figure1-①
     \*以下、メールアドレスは上記と同じものを指します。
     パスワード・・・各メールアドレスに通知された初期パスワード Figure1-②
    - 入力したら、『ログイン』ボタンを押下してください。 Figure1-③ パスワード変更画面へ遷移します。

| Company Emploee Management | <b>S</b> ystem<br>押してください |
|----------------------------|---------------------------|
| メールアドレスまたは社員ID@企業ドメイン      | 1                         |
| パスワード                      | 2                         |
| 日日グイン                      | 3                         |
| パスワードを忘れた場合はこちらから (        | 4                         |

Figure 1 ログイン画面

2.1.1 パスワード変更

入力フォームに新しいパスワードを入力してください。 Figure2-①
 \*8桁以上の半角英数字記号を組み合わせてください
 同じく確認用にも新しいパスワードを入力してください。 Figure2-②
 『変更』ボタンを押下してください。 Figure2-③

パスワードが変更され、メニュー画面へ遷移します。

『ログアウト』ボタンを押下した場合 Figure2-④ ログアウトされます。 社内システムを利用する場合、もう一度最初からやり直してください。

| 所しいパスワー | ۴          |          |   |
|---------|------------|----------|---|
| 新しいじ    | マワードを入力してく | ださい      | 1 |
| 新しいに    | マワードをもう一度ス | 、力してください | 2 |

Figure 2 パスワード変更画面

2.2 2回目以降のログイン

入力フォームに、メールアドレスとパスワードを入力してください。

メールアドレス Figure1-①

パスワード・・・各自設定したパスワード Figure1-②

入力したら、『ログイン』ボタンを押下してください。 正常にログインが行われると2 段階認証の入力項目が現れます。認証コードはメール送信となりますので、受信メールを確 認してください。

メールに記載されている認証コードを Figure1B-⑤に入力後、Figure1B-③の認証ボタン を押下します。認証コードが正しい場合、3.メニューが表示されます。

| Company Emplose Management System<br>認証コードを入力の上、認証ボタンを押してください |   |
|---------------------------------------------------------------|---|
| kazuyoshi.tanaka@k-sol.jp                                     |   |
| •••••                                                         | ( |
| 認証コード (4桁)                                                    |   |
| 1968<br>Taga                                                  | 3 |
| バスワードを忘れた場合はこちらから ④                                           |   |

Figure 3B ログイン画面

認証コードの有効時間は10分となりますので、時間超過した場合、ログインから再度 実施してください。 2.3 パスワードを忘れた場合

ログイン画面の以下のリンクをクリックしてください。

『パスワードを忘れた場合はこちら』 Figure1-④

パスワード初期化画面へ遷移します。

入力フォームに、メールアドレスを入力してください。 Figure3-①

入力したら、『メールを送信する』ボタンを押下してください。

入力したメールアドレスに、初期化されたパスワードを通知するメールが送信され、画面 遷移します。

| 、カしたメールアドレスに:         | 初期化したパスワードを送信しま | 9. |
|-----------------------|-----------------|----|
| (ールアドレスが無い方は)         | 管理者へお問い合わせください。 |    |
| ールアドレス                |                 |    |
|                       |                 |    |
| メールアドレスを入             | 力してください         | 1  |
| メールア <sup>ドレスを入</sup> | 力してください         | 1  |

Figure 4 パスワード初期化画面

入力したメールアドレスにメールが送信されていることを確認してください。 確認できたら『OK』ボタンを押下して、2.1 を行ってください。 Figure4-① メールが確認できない場合、ログイン画面の Figure1-④から再度初期化を行ってください。

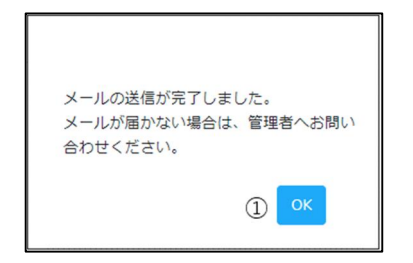

Figure 5 パスワード初期化・メール送信完了画面

3 メニュー

### 3.1 PC版

行うものを押下してください。(必要なもののみ解説) 『ストレスチェック』・・・ストレスチェック画面へ遷移 Figure5-① 『ISMS 有効性評価テスト』・・・ISMS 有効性評価テスト画面へ遷移 Figure5-② 『ログアウト』・・・ログアウト Figure5-③ 『パスワード変更』・・・パスワード変更画面へ遷移 Figure5-④

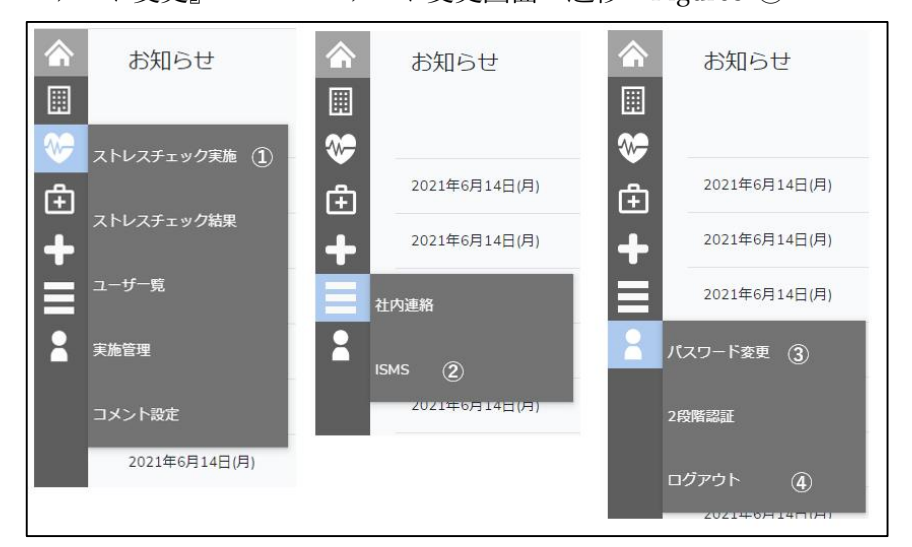

Figure 6 メニュー画面(PC版)

3.2 スマホ版

『ストレスチェック』・・・ストレスチェック画面へ遷移 Figure6-① 『ISMS 有効性評価テスト』・・・ISMS 有効性評価テスト画面へ遷移 Figure6-② 『パスワード変更』ボタンを押下・・・パスワード変更画面へ遷移 Figure6-③ 『ログアウト』・・・ログアウトします Figure6-④

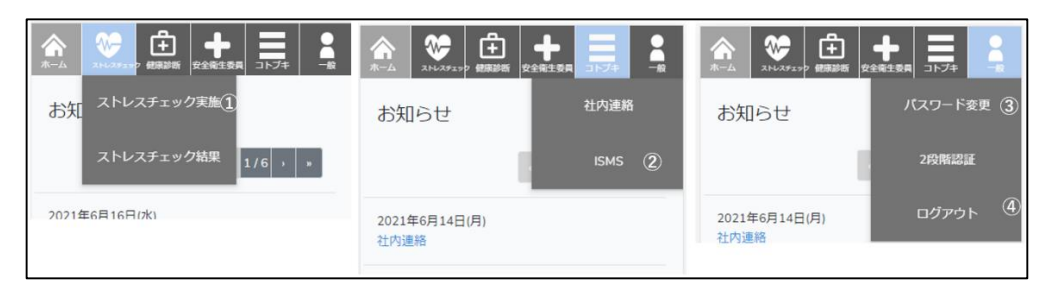

Figure 7 メニュー画面(スマホ版)

- 4 ストレスチェック
  - 4.1 今年度のストレスチェックを実施している場合
     以下のダイアログが表示されます。

『OK』を押下・・・メニュー画面へ戻る Figure8-①

| <ul> <li>▲</li> <li>₩</li> </ul> | ストレスチェック | ,                       |  |
|----------------------------------|----------|-------------------------|--|
| ⊕<br>+<br>≡                      | ĺ        | 今回のストレスチェックは回答済みで<br>す。 |  |
|                                  |          | ۵ <mark>مر</mark>       |  |

Figure 8 実施確認ダイアログ

4.2 ストレスチェック開始

以下の表示が出たら、『OK』を押下して回答を始めてください。 Figure9-① 質問は全部で 57 問あります。制限時間は 20 分です。

深く考え込まず、直感で回答してください。

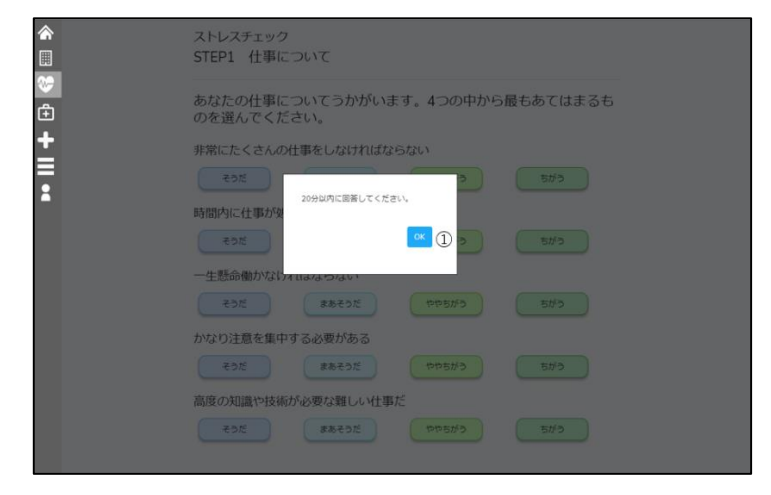

Figure 9 ストレスチェック開始合図

4.2.1 質問に対する回答を選択してください。

表示されている全項目を選択したら次のページに遷移します。

ページ遷移後、前のページの解答を修正したい場合は、『前へ』ボタンを押下して修正したいページまで戻ってください。 Figure11-①

修正が済んだ(修正を止める)場合、『次へ』ボタンを押下してください。 Figure11-②

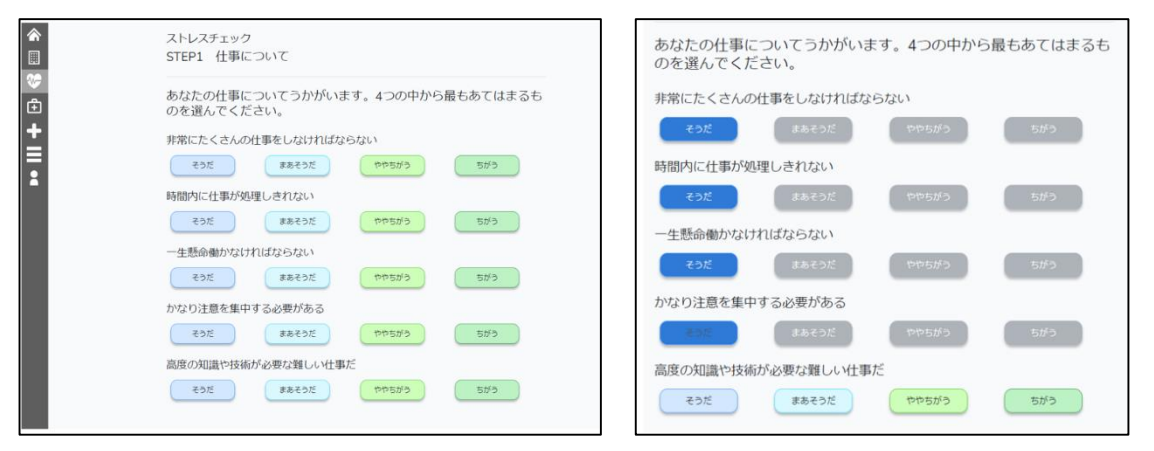

Figure 10 ストレスチェック画面(PC版) 左:初期状態 右:回答ありの状態

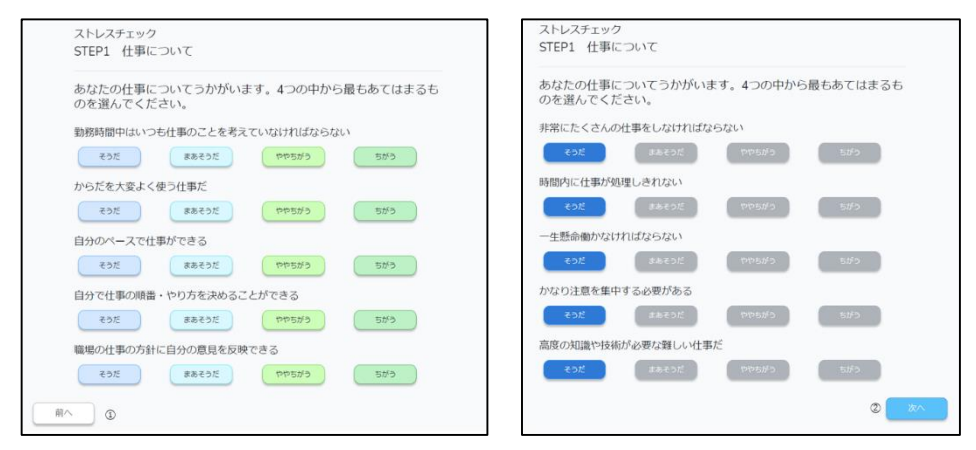

Figure 11 ストレスチェック画面(PC 版) 左: 次ページ移行時 右: 修正状態

スマホ版も表示されている全項目を選択したら次のページに遷移します。 なお、問題が多い場合、下方向にスワイプして全ての項目の選択を行ってください。

| <i>A</i> −∆ 215427457 ###288 258258 21-74 -6                                      |                                       |
|-----------------------------------------------------------------------------------|---------------------------------------|
| ストレスチェック<br>STEP1 仕事について                                                          | ちがう<br>かなり注意を集中する必要があ<br>る            |
| あなたの仕事についてうか<br>がいます。4つの中から最<br>もあてはまるものを選んで<br>ください。<br>非常にたくさんの仕事をしなけ<br>わげからない | そうだ       まあそうだ       ややちがう       ちがう |
| そうだ                                                                               | 高度の知識や技術が必要な難し<br>い仕事だ                |
| ややちがう                                                                             | まあそうだ                                 |
| ちがう 時間内に仕事が処理しきれない                                                                | ट लंदर्ग ट                            |

Figure 11 ストレスチェック画面(スマホ版) 左:初期表示 右:最下部へスワイプ

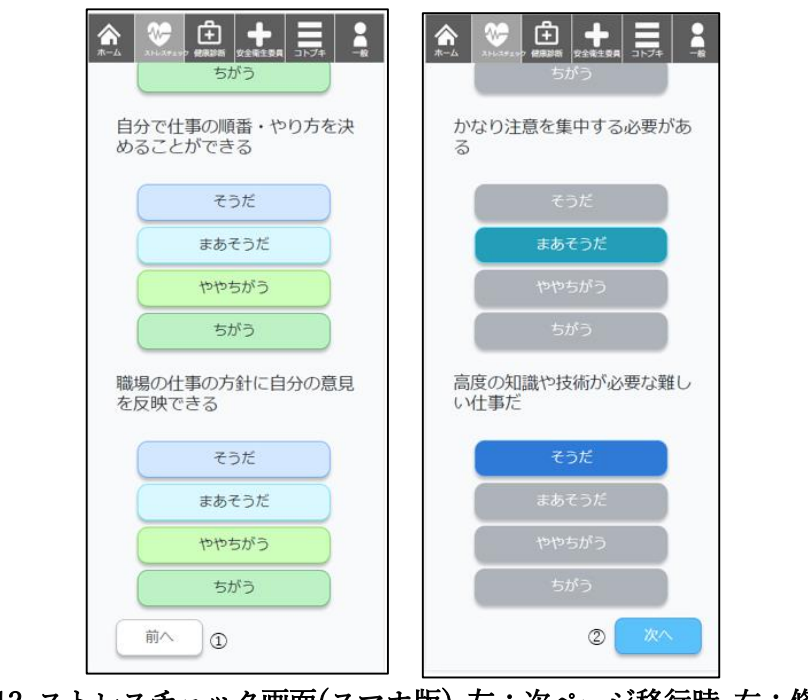

4.3 回答終了

すべての解答が終了したら、『回答終了』ボタンを押下してください。Figure12-①

| ストレスチェック<br>STEP4 満足度について |         |        | ★ 20 白 + 三 |
|---------------------------|---------|--------|------------|
| あなたの満足度について               |         |        | 仕事に満足だ     |
| 仕事に港口だ                    |         |        | 海足         |
| 11年に海足/こ                  |         |        | まあ満足       |
| 満足まあ満足                    | き やや不満足 | 不過足    | やや不満足      |
| 家庭生活に満足だ                  |         |        | 家庭生活に満足だ   |
| 満足 まあ満り                   | やや不満足   | 不满足    | 潮足         |
|                           |         |        | まあ満足       |
| 前へ                        |         | ① 回答終了 | やや不満足      |
|                           |         |        | 不満足        |
|                           |         |        |            |

Figure 13 ストレスチェック回答終了確認 左 (PC 版) 右 (スマホ版)

「ストレスチェックの判定待ちです。しばらくお待ちください。」 が表示されればストレスチェックは完了となります。 なお、再実施などは行えませんのでご注意ください。

4.4 20 分経過した場合

時間経過のダイアログが表示されます。 『OK』を押下してください。 メニュー画面に戻るので、最初から実行してください。

- ISMS 有効性評価テスト 5
  - 5.1 パスワード入力

以下の画面が表示されますので、実施するボタンを押下してください。

『ISMS 有効性評価テスト』を押下して 5.2 を行ってください。・・・評価テストを実施 Figure13-①

『全社員教育ビデオを見る』を押下・・・動画再生画面を表示 Figure14-2

|   | ISMS有効性チェック   |
|---|---------------|
|   | ISMS有効性評価テスト  |
| Ē | 全社員教育ビデオを見る ② |
| + |               |
|   |               |
|   |               |

Figure 14 ISMS テストメニュー

5.2 パスワード入力

以下のダイアログで、パスワード入力が要求されます。 通知されたパスワードを入力し『OK』を押下してください。 パスワードが一致している場合 次の画面へ遷移します。

『キャンセル』またはパスワードが異なる場合

メニュー画面へ戻ります。

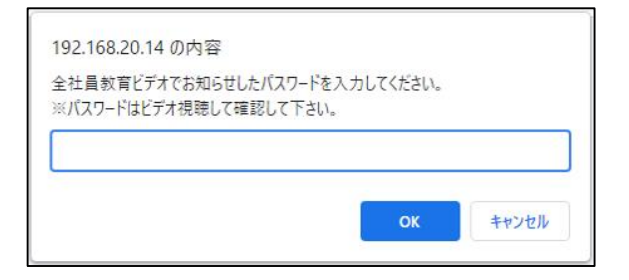

Figure 15 ISMS テストパスワード入力ダイアログ

5.3 ISMS 有効性評価テスト開始

5.3.1 問題が表示されている場合 問題文に従い、解答を始めてください。 主な操作方法は、ストレスチェックと変わりません。 制限時間はありません。

5.3.2 既に合格している場合

再度受験することはできません。

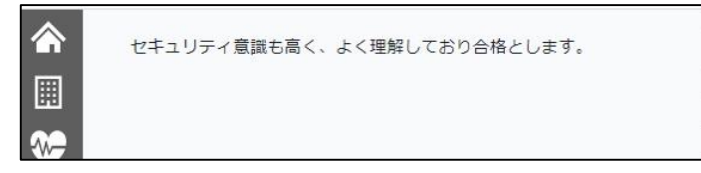

Figure 16 ISMS テスト合格済み

5.4 解答終了

解答が終了したら、ストレスチェック同様『解答終了』ボタンを押下してください。 採点され点数と結果が表示されます。

5.4.1 合格の場合

ISMS 有効性評価テストは終了です。

正答を見て、解答に自信がなかったところなど復習してみてください。Figure17-①

#### 5.4.2 不合格の場合

合格するまで受験が必要です。

正答を見て、合格するまで何回でも受験してください。 Figure17-①

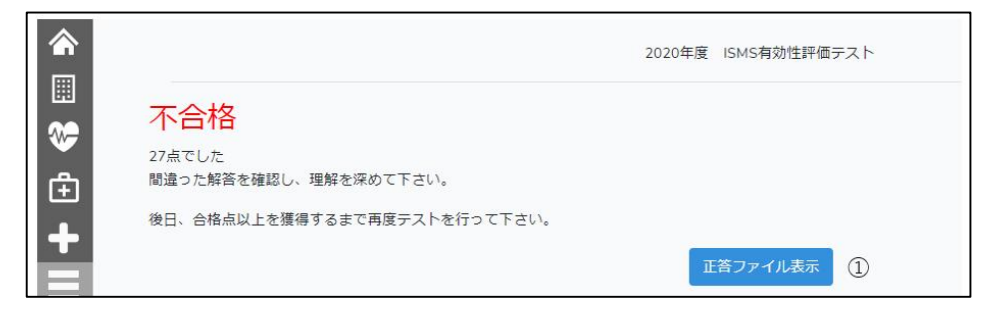

Figure 17 ISMS テスト採点結果

6 ログアウト

メニューの『ログアウト』ボタンを押下したらログアウトします。

以上

12